## <u>1. Recurring Schedule for Journal Entry</u>

Finance > General Ledger > New Journal Entry > Recurring Schedule > "Tick"Enable Recurring Schedule > Task Name > Task Schedule (Frequency) > Start & End Date > Save

| MCST4297 T               | Property Tenant/Ov Finance Maintenance Portal Control Panel | ) م <i>ړ</i> |
|--------------------------|-------------------------------------------------------------|--------------|
| ++                       | Home Page New Journal Entry X                               | •            |
| General Ledger 2         | Journal Entry 1 - Journal Details 2 - Recurring Schedule    |              |
|                          | 5 Senable Recurring Schedule                                |              |
| Chart of Accounts        | Task Name Accrual                                           |              |
| Profit Centres           | Task Schedule Monthly                                       | ~            |
| Account Settings         | Start Date on Apr 2021 End Date 24 Dec 2024                 |              |
| Reallocation Settings    |                                                             |              |
| ⊖ General Journal        |                                                             |              |
| New Journal Entry        |                                                             |              |
| Journal Entries          |                                                             |              |
| Recurring Journals       |                                                             |              |
| ⊖ Budget Journal         |                                                             |              |
| New Budget Entry         |                                                             |              |
| Budget Entries           |                                                             |              |
| Import Budget Entries    |                                                             |              |
| ⊖ Period End Posting     |                                                             |              |
| Reallocation Posting     |                                                             |              |
| Ledger Batch Posting     |                                                             |              |
| Revaluation Posting      |                                                             |              |
| Job Reallocation Posting |                                                             |              |
| Accounting Periods       |                                                             |              |
| Banking                  |                                                             |              |
| Customer                 |                                                             |              |
| Supplier                 |                                                             |              |
| Fixed Asset              |                                                             |              |
| IRAS Submission          | New Last Updated By is Not Available                        | Close        |